## Step 3: Tilmeld til Events" (for "Martin Jensen" som er vores testperson):

Events kan være f.eks. K1 (Sikringskursus 1)

- 1. Log på "ojkk.dk" med dit brugernavn
- 2. Tryk på knappen "Klubmodul"
- 3. Der kommer ny side frem. Og du skal trykke på "Klikke her"
- 4. Tryk på "LOG IN"
- 5. Udfyld dit brugernavn og password og tryk på "LOG IN >"
- 6. Vælg rullegardin: "EVENTS/KURSER"  $\rightarrow$  "K1 (SIKRINGSKURSUS 1), ...  $\rightarrow$
- 7. Læs og acceptere betingelser
- 8. Gå til betaling (se dokument "Brugermanual Tilmeld til klatring")
- 9. Du kan fremover altid se alle dine tilmeldinger samt betalinger under din profil. Her er der også en samlet liste over de mails som du modtager fra klubben, eks referater fra møder, events mm.

## Her er skærmbilleder af forløbet:

| <u> </u>   | 0 0 0 0 0 0 0 0 0 | 0-0-0-0-0-0-0-0-0 |  |
|------------|-------------------|-------------------|--|
| (G) ojkkdk | ,                 | ngle X            |  |
|            |                   |                   |  |
|            | Go                | ogle              |  |
|            |                   |                   |  |
|            | Google-søgning    | Jeg prøver lykken |  |
|            | Google.           | dk på: Føroyskt   |  |

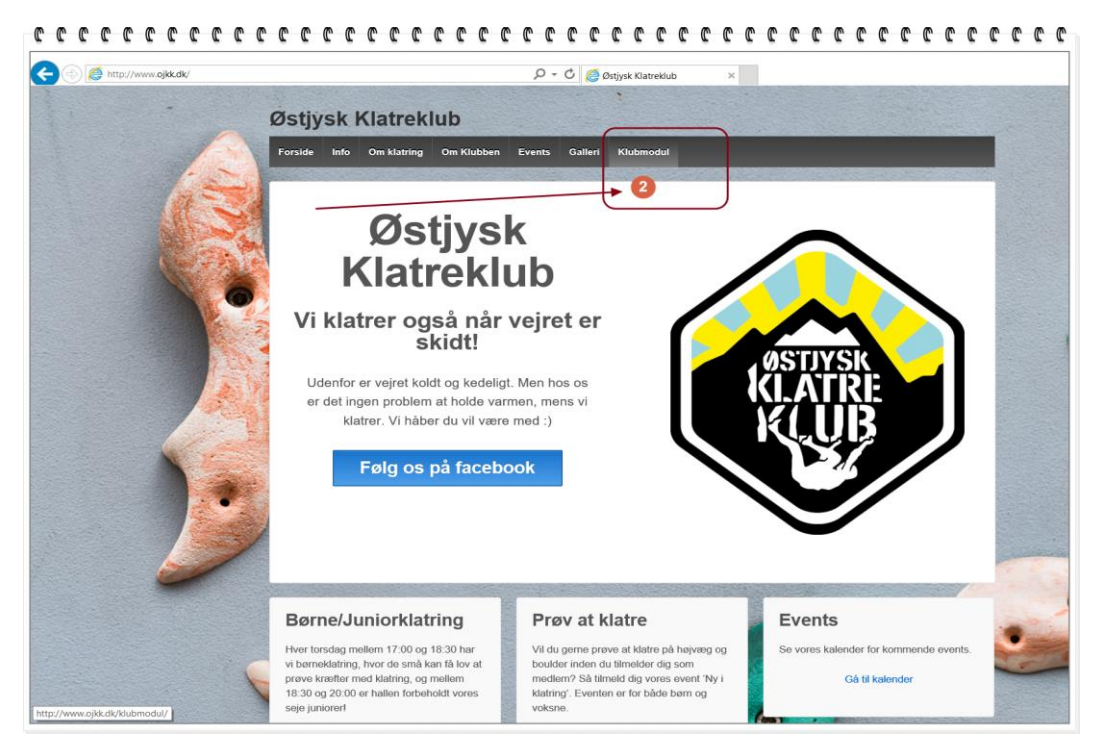

## 

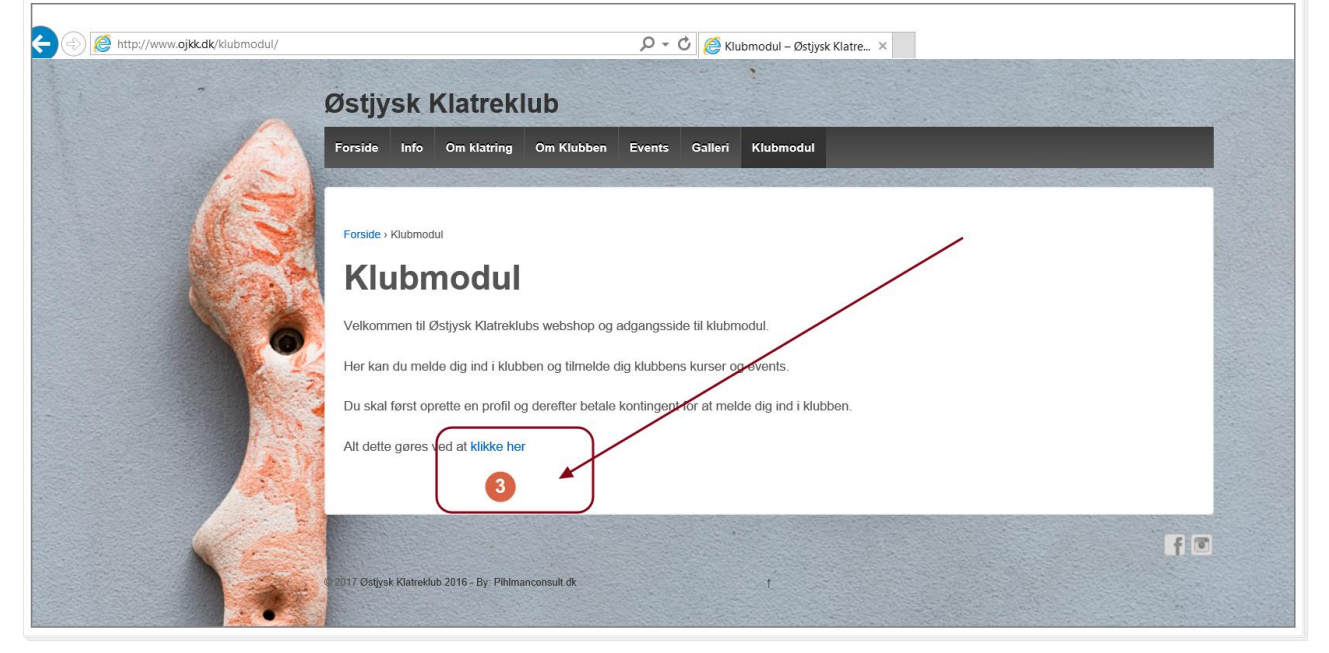

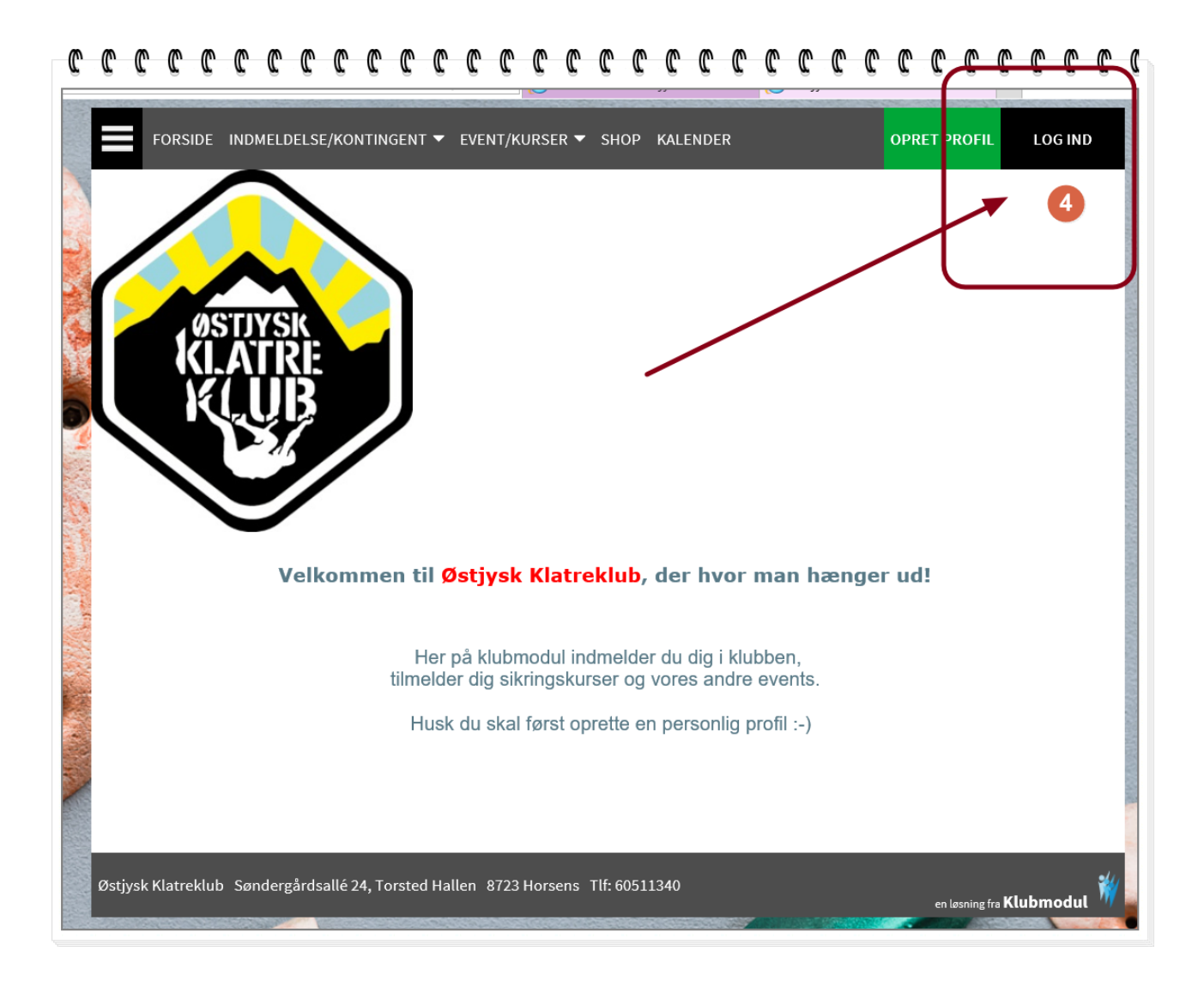

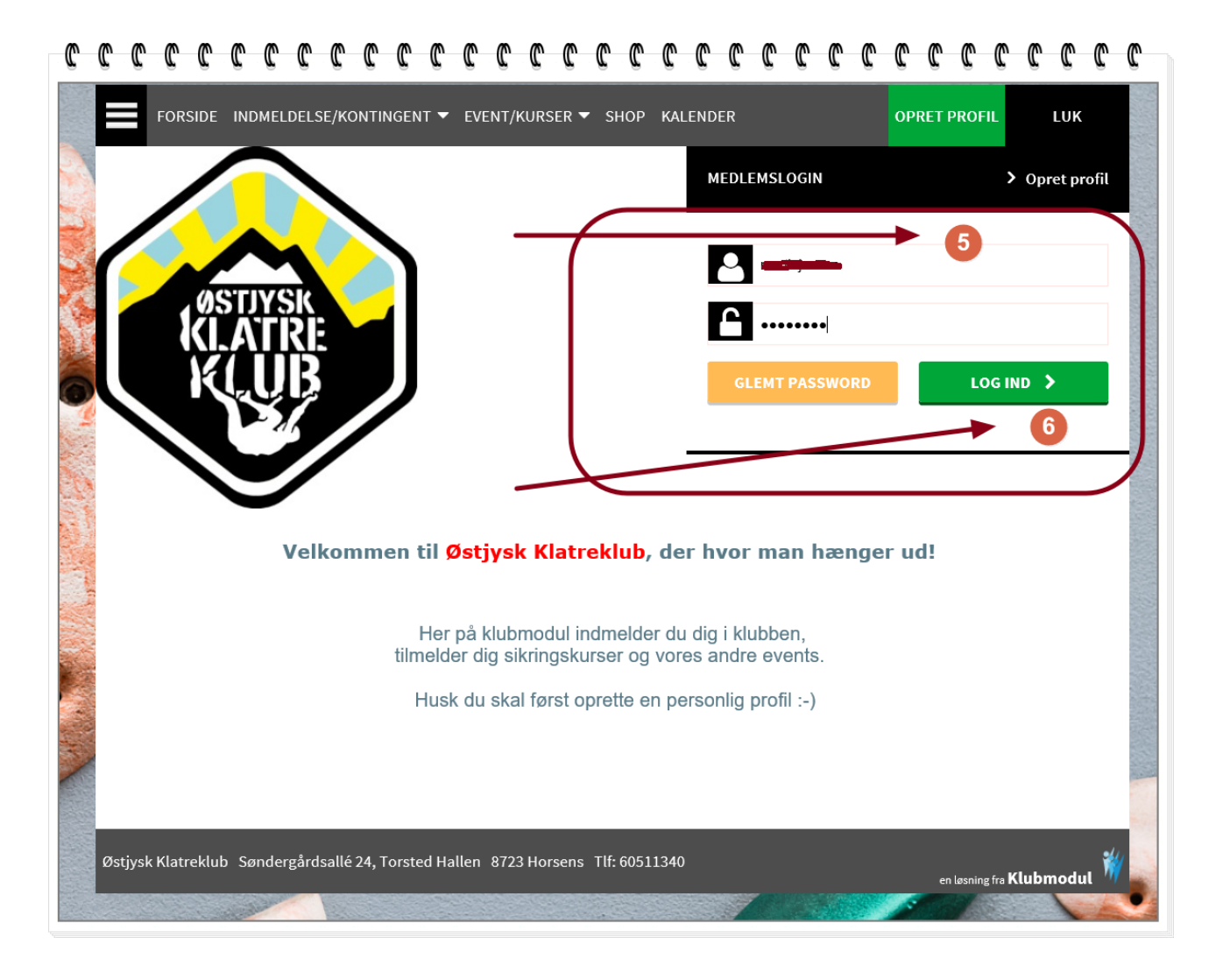

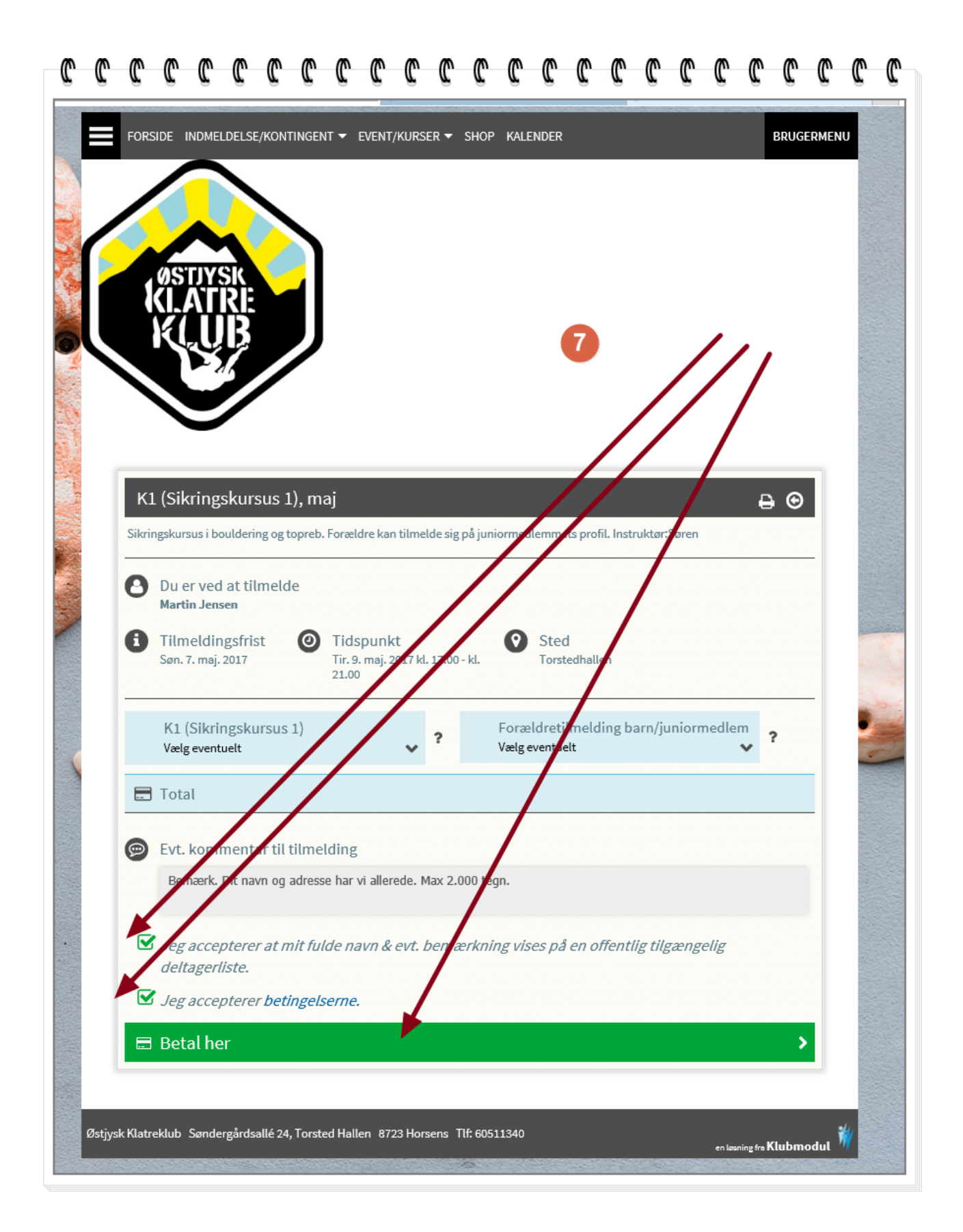